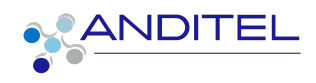

# Manual de usuario

COMPRAS

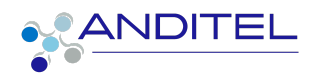

# Tabla de Contenido

|                                                      | PÁG |
|------------------------------------------------------|-----|
| INGRESO A SISINFO                                    | 2   |
| CREACIÓN DE LA REQUISICIÓN                           | 4   |
| DILIGENCIAMIENTO DE PRODUCTOS O SERVICIOS            | 10  |
| PROCESO DE COTIZACIÓN                                | 21  |
| DESCARGA DE CUADRO COMPARATIVO                       | 26  |
| FASE DE REQUISICIÓN                                  | 27  |
| PROCESO DE APROBACIÓN O CANCELACIÓN DE LA COTIZACIÓN | 29  |
| PRIORIZACIÓN DE COMPRA DE PRODUCTOS                  | 31  |
| PROCESO DE APROBACIÓN DE REQUISICIÓN                 | 32  |
| CIERRE DE REQUISICIÓN                                | 33  |
| RECHAZO DE REQUISICIÓN                               | 33  |
| HISTORIAL DE ETAPAS                                  | 34  |
| CREACIÓN DE FILTROS DE BÚSQUEDA                      | 35  |
| CREACIÓN DE BÚSQUEDAS                                | 37  |
| CUADRO DE VERSIONES                                  | 38  |

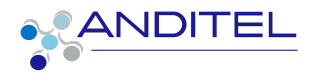

# **INGRESO A SISINFO**

Para ingresar al sistema de información, el empleado podrá acceder con el usuario (correo corporativo) y clave (1234) suministradas por el área de sistemas (Se recomienda el cambio de contraseña) o en su defecto la que ya fue asignada por el mismo usuario.

Al iniciar en la plataforma tendremos a disposición la suite de aplicaciones según los roles asignados al área que pertenece el usuario.

1. Ingresar a la siguiente dirección:

https://sisinfo.anditel.com/web/login opcion ldentificarse este botón se encuentra en la parte superior derecha como se evidencia en la imagen

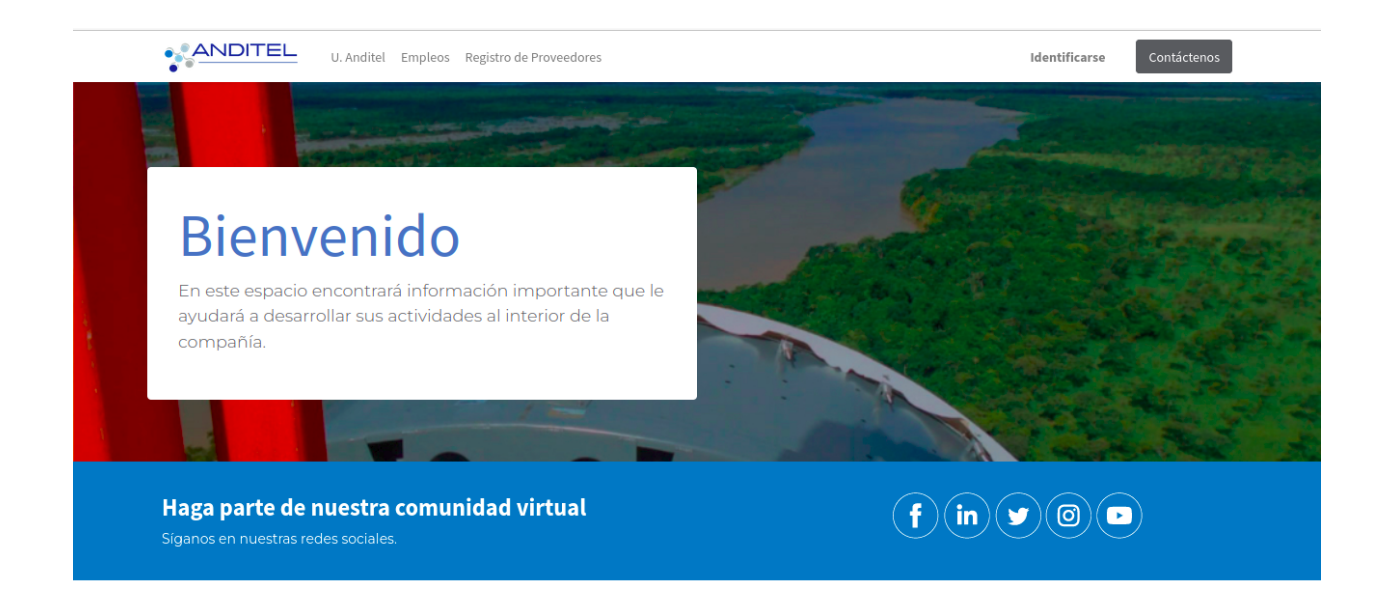

Una vez haya ingresado debe seleccionar el módulo de compras identificado con la siguiente imagen

Creado: Yecenia González correo: ygmoreno@anditel.net

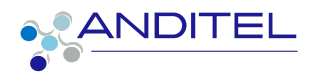

| Compra |
|--------|

En la barra de menú se encuentran dispuestas varias opciones; se debe ingresar en Órdenes/Requisiciones en esta se realiza la creación de las mismas.

| 📰 Compra               | Órdenes   | Productos      | Informes | Configuración |  |
|------------------------|-----------|----------------|----------|---------------|--|
| Solicitudes de Cotizac | Solicitud | des de Cotizac | ión      |               |  |
| _                      | Órdenes   | de Compra      |          |               |  |
| CREAR 📥                | Purchas   | e Order Lines  |          |               |  |
|                        | Requisio  | ciones         | _        |               |  |
| Todas las SdP          | Proveed   | lores          |          | 90            |  |

# 1. ¿Cómo diferenciar la información que concierne a cada usuario?

Para visualizar las solicitudes (requisiciones) que se han creado desde el usuario que se encuentra logueado, se debe dirigir a **Filtros** y seleccionar la opción "**Mis Requisiciones**", este proceso mostrará un listado con los registros propios.

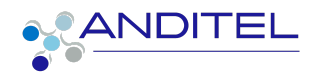

|      | Compra     | Órdenes Proc | luctos Informes Config | uración                                                  |
|------|------------|--------------|------------------------|----------------------------------------------------------|
| Requ | uisiciones |              |                        | ★ Mis Requisiciones ★ Buscar                             |
| CRE  | AR 🛓       |              |                        | <b>T</b> Filtros $\equiv$ Agrupar por <b>T</b> Favoritos |
| R    | EFERENCIA  | SOLICITANTE  | AUTORIZADOR            | REPRESENTANTE DE CO FECHA DEL PEDIDO FECHA LÍMITE        |
|      |            |              |                        |                                                          |

# **CREACIÓN DE LA REQUISICIÓN**

Para realizar el proceso de creación de requisiciones se debe llevar a cabo el siguiente procedimiento:

1. Se requiere hacer click en el botón Crear, este mostrará el formulario que a continuación se presenta.

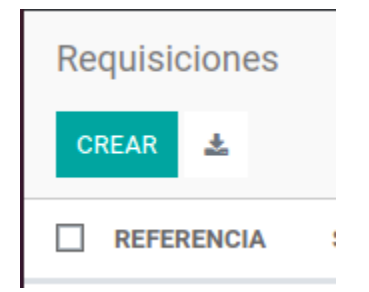

**NOTA:** Es necesario que sean diligenciados los campos que se encuentran visibles para cada usuario.

De acuerdo a los permisos que se asignan a los usuarios se han de presentar los siguientes formularios:

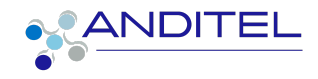

## SOLICITANTE:

| Requisiciones / New<br>GUARDAR DESCARTAR |                                         |              |                     |       |                 |          |                        |                          |             |                      |                 |         |
|------------------------------------------|-----------------------------------------|--------------|---------------------|-------|-----------------|----------|------------------------|--------------------------|-------------|----------------------|-----------------|---------|
| CONFIRMAR CANCELAR                       |                                         |              |                     |       | BORRADO         | COTIZACI | N PTE PROVEEDOR        | CUADRO COMPARATIVO       | REQUISICIÓN | PENDIENTE APROBACIÓN | ORDEN DE COMPRA | CERRADO |
|                                          | Referencia<br>New                       |              |                     |       |                 |          |                        |                          |             |                      |                 |         |
|                                          | Solicitante                             |              |                     | ~     | Fecha límite    |          |                        |                          |             |                      |                 |         |
|                                          | Autorizador<br>Teléfono celular laboral |              |                     |       | Fecha del Pedid | · (      | 5-12-2022              | ~                        |             |                      |                 |         |
|                                          | Responsable de<br>Compras               | NATALYA MEDI | NA                  | ~ 1   | Proyecto        | " E      | odega - Siberia: Recep | ciones v                 |             |                      |                 |         |
|                                          | Tipo de Solicitud Inicial               |              |                     | ~     | Centro de Costo |          |                        |                          |             |                      |                 |         |
|                                          | PRODUCTOS OTRA                          | INFORMACIÓN  | HISTORICO DE ETAPAS |       |                 |          |                        |                          |             |                      |                 |         |
|                                          | PRODUCTO                                |              | DESCRIPCION DE PROD | оисто | CAN             | TIDAD UD | 1                      | PREC                     | IO P I      |                      |                 |         |
|                                          | Agregar linea                           |              |                     |       |                 |          |                        |                          |             |                      |                 |         |
|                                          |                                         |              |                     |       |                 |          |                        |                          |             |                      |                 |         |
|                                          |                                         |              |                     |       |                 |          |                        |                          |             |                      |                 |         |
|                                          |                                         |              |                     |       |                 |          |                        |                          |             |                      |                 |         |
|                                          |                                         |              |                     |       |                 |          | M                      | nto l ibre de Impuestos: | \$ 0.00     |                      |                 |         |
|                                          |                                         |              |                     | D     | escripción      |          |                        | ano care de impuestos.   | \$ 0,00     |                      |                 |         |

## **USUARIO SOLICITANTE-AUTORIZADOR (APROBADOR)**

| Requisiciones / New<br>GUARDAR DESCARTAR<br>CONFIRMAR CANCELAR |                                                                                                    |                                | BORRADOR                                                                                                    | COTIZACIÓN ) PTE PROVEEDOR            | CUADRO COMPARATIVO REQUIS | ICIÓN PENDIENTE APROBAG | ción 🔪 orden de compra  ) cerrado |
|----------------------------------------------------------------|----------------------------------------------------------------------------------------------------|--------------------------------|----------------------------------------------------------------------------------------------------|---------------------------------------|---------------------------|-------------------------|-----------------------------------|
|                                                                | Referencia<br>Netw<br>Solicitante<br>Autorizador<br>Teléfono celular laboral<br>Responsable de<br>Compras<br>Tipo de Solicitud Inicial | NATALYA MEDINA                 | <ul> <li>Fecha limite</li> <li>Fecha del Pedido</li> <li>Tipo de operación</li> <li>Y Proyecto</li> <li>Centro de Costos</li> </ul> | 06-12-2022<br>Bodega - Siberia: Recep | ciones v                  |                         |                                   |
|                                                                | PROUCTOS OTRA III PRODUCTO Agrogar lines Descripción                                                                                   | VFORMACIÓN HISTORICO DE ETAPAS | TO CANTIDA                                                                                                    | D UDM                                 | PRECIO P                  | 1                       |                                   |

## USUARIO COMPRAS Y LOGÍSTICA

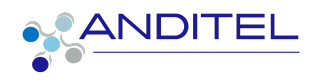

| Requisiciones / New                  |                                    |                                      |                          |                                |                                  |  |
|--------------------------------------|------------------------------------|--------------------------------------|--------------------------|--------------------------------|----------------------------------|--|
| CUARDAR DESCAPTAR                    |                                    |                                      |                          |                                |                                  |  |
| OURIDAR DESCRITAR                    |                                    |                                      |                          |                                |                                  |  |
| CONFIRMAR CANCELAR                   |                                    | BORRADOR                             | COTIZACIÓN PTE PROVEEDOR | CUADRO COMPARATIVO REQUISICIÓN | PENDIENTE APROBACIÓN ORDEN DE CO |  |
|                                      |                                    |                                      |                          |                                |                                  |  |
|                                      |                                    |                                      |                          |                                |                                  |  |
| Referencia                           |                                    |                                      |                          |                                |                                  |  |
| New                                  |                                    |                                      |                          |                                |                                  |  |
|                                      |                                    |                                      |                          |                                |                                  |  |
| Solicitante                          |                                    | <ul> <li>Fecha límite</li> </ul>     |                          | ~                              |                                  |  |
| Autorizador                          |                                    | Fecha del Pedido                     | 06-12-2022               |                                |                                  |  |
| Teléfono celular laboral             |                                    | Tipo de operación                    |                          |                                |                                  |  |
| Responsable de                       | NATALYA MEDINA                     |                                      | Bodega - Siberia: Recept | ciones 🗸                       |                                  |  |
| Compras<br>Tino de Selicitud Inicial |                                    | Proyecto                             |                          | ~                              |                                  |  |
| Tipo de Solicido Inicial             |                                    | <ul> <li>Centro de Costos</li> </ul> |                          | ~                              |                                  |  |
|                                      |                                    |                                      |                          |                                |                                  |  |
| D00010700 077                        |                                    |                                      |                          |                                |                                  |  |
| PRODUCTOS                            | CA INFORMACIÓN HISTORICO DE ETAPAS |                                      |                          |                                |                                  |  |
| PRODUCTO                             | DESCRIPCION DE PRODUCT             | O CANTIDAD                           | UDM                      | PRECIO P.                      |                                  |  |
|                                      |                                    |                                      |                          |                                |                                  |  |
| Agregar linea                        |                                    |                                      |                          |                                |                                  |  |
|                                      |                                    |                                      |                          |                                |                                  |  |
|                                      |                                    |                                      |                          |                                |                                  |  |
|                                      |                                    |                                      |                          |                                |                                  |  |
|                                      |                                    |                                      |                          |                                |                                  |  |
|                                      |                                    |                                      |                          |                                |                                  |  |
|                                      |                                    |                                      |                          |                                |                                  |  |
|                                      |                                    |                                      | Ma                       | ata Libra da Impuestas: \$0.00 |                                  |  |
|                                      |                                    | Descripción                          | MO                       | nto cibre de impdesidS. 30,00  |                                  |  |
|                                      |                                    |                                      |                          |                                |                                  |  |

 Campo solicitante: Al realizar clic sobre esta opción se evidenciara únicamente el nombre del usuario que se encuentra logueado en el sistema de información y se cargará de forma automática el nombre de su Jefe inmediato al ser seleccionado, éste último no es editable.

| Requisiciones / New |                   |                         |                      |            |   |
|---------------------|-------------------|-------------------------|----------------------|------------|---|
| GUARDAR DESCARTAR   |                   |                         |                      |            |   |
|                     | Referencia<br>New |                         |                      |            |   |
|                     | Solicitante       | YECENIA GONZALEZ MORENO | 🗸 🛛 Fecha límite     |            | ~ |
|                     | Autorizador       | HEMBERT IREGUI          | Fecha de Solicitud a | 11-10-2022 |   |

Para el caso de los usuarios que cuentan con las opciones de solicitante y autorizador, en el campo de éste último se encuentra su nombre propio y el de su jefe inmediato el cual puede seleccionar de acuerdo al nivel de autorización que se requiera.

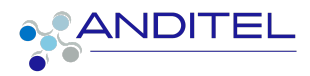

|      | Compra          | Órdenes      | Productos                    | Informes | reporte de requisición | Configuración |
|------|-----------------|--------------|------------------------------|----------|------------------------|---------------|
| Requ | isiciones / New |              |                              |          |                        |               |
| GUAR | RDAR DESCARTAR  |              |                              |          |                        |               |
| CON  | FIRMAR CANCELAR |              |                              |          |                        | BORRADOR      |
|      |                 | Refere<br>Ne | encia<br>W                   |          |                        |               |
|      |                 | Solicit      | ante                         | YE       | CENIA GONZALEZ MORE    | vo ~          |
|      |                 | Autori       | zador                        | HE       | EMBERT IREGUI          | ~             |
|      |                 | Respo        | no ceiular lab<br>Insable de |          | ECENIA GONZALEZ MOR    | ENO           |

- Campo Autorizador: En este campo debe estar relacionado el nombre de la persona que autoriza la requisición o cotizaciones que sean enviadas a proceso de compras; al diligenciarse activará la firma del mismo.
- Teléfono celular laboral: Este campo debe ser diligenciado, será utilizado como una opción de contacto por parte del personal de compras hacia el solicitante
- 4. Responsable de Compras o Logística

En este campo se debe seleccionar el nombre de la persona que estará a cargo de realizar el proceso de cotización ya sean del departamento de compras o logística.

Compras: Natalya Medina

Transportes: Personal de logística

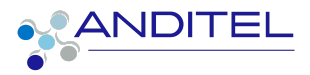

| Responsable de<br>Compras<br>Tipo de Solicitud Inicial |      | NATALYA MEDINA                 |  |  |
|--------------------------------------------------------|------|--------------------------------|--|--|
|                                                        |      | ANDRES CAMILO RAMIREZ RAMIREZ  |  |  |
|                                                        |      | CESAR ANDRES GOMEZ CANIZALES   |  |  |
|                                                        |      | JAVIER PEREZ                   |  |  |
| PRODUCTOS                                              | OTRA | NATALYA MEDINA                 |  |  |
| Firma del Autorizador                                  |      | Nelson Eduardo Oicata Alvarado |  |  |
|                                                        |      | Thayris Yarley Gil Pinzon      |  |  |

5. **Tipo de Solicitud Inicial**: Se requiere dar clic en la opción como lo indica su nombre

| Tipo de Solicitud Inicial |             |      | ~ |
|---------------------------|-------------|------|---|
|                           | Requisición |      |   |
|                           |             | 10 m | _ |

- 6. **Fecha Límite:** Esta información hace alusión a la fecha en que se proyecta tener respuesta del área de compras o de logística.
- 7. Fecha de Pedido a Compras o Logística: Esta información hace alusión a la fecha en que se está creando la solicitud hacia el área de compras o de logística, esta no debe ser inferior al día en que se está realizando la creación de la solicitud.

|                  |            | ~ |
|------------------|------------|---|
| Fecha del Pedido | 15-12-2022 | ~ |
| Time de constitu |            |   |

8. Tipo de operación

Este campo cumple la función de indicar el tipo de servicio o la selección de bodega a la cual se realizará el envío de materiales de acuerdo a los productos o solicitudes de servicios que se estipulan en la sección de productos.

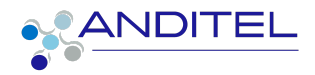

Si la requisición es de productos, se debe seleccionar la bodega en la que se entregarán éstos, el campo debe ser diligenciado ya que será tomado cuenta para el despacho de elementos (Siberia, Bogotá 71, Cúcuta, Barranquilla, Edificio Bogotá).

En el caso de ser un servicio o transporte se debe seleccionar el concerniente a éste, el campo debe ser diligenciado ya que se tomará en la identificación del tipo de servicio (SERVICIOS: Recibos o TRANSPORTE: Recibos).

|                   |                                   | - |
|-------------------|-----------------------------------|---|
| Tipo de operación | TRANSPORTE: Recibos               | ~ |
| Proyecto          | Bodega - Siberia: Recepciones     |   |
| Centro de Costos  | Claro-Tecnicos-IT: Recibos        |   |
|                   | OYM-Tecnicos-IT: Recibos          |   |
|                   | ANDITEL-IT: Recibos               |   |
|                   | Bodega - Bogotá 71: Recibos       |   |
| CION DE PRODUCTO  | Bodega - Cúcuta: Recibos          |   |
|                   | Bodega - Barranquilla: Recibos    |   |
|                   | Bodega - Edificio Bogotá: Recibos |   |
|                   | SERVICIOS: Recibos                |   |
|                   | TRANSPORTE: Recibos               |   |
|                   |                                   |   |

9. **Proyecto :** En este campo se debe seleccionar como su nombre lo indica el proyecto al cual va estar cargada esta solicitud

Proyecto APP GICA 🗸 🖉

10. Centro de Costos : La información aquí consignada hace alusión al Centro de costo, está directamente relacionada al campo de nombre proyecto al que se requiere realizar la solicitud.

| Proyecto         | APP GICA                        | ~ | 2 |
|------------------|---------------------------------|---|---|
| Centro de Costos | [030201] CONSECIONARIA APP GICA | ~ | 2 |

En el caso en que no lo cargue automáticamente el centro de costos por que no se encuentra establecido en la configuración del proyecto; este campo permite realizar búsqueda tanto por el nombre como el código del

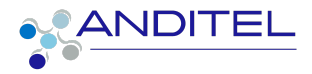

CeCo,se debe confirmar con el gerente o coordinador del proyecto en código del mismo (estos no deben tener \* previo al nombre ).

| Proyecto         | SI-Anditel 🗸 🛛                                      |  |  |  |  |
|------------------|-----------------------------------------------------|--|--|--|--|
| Centro de Costos | · · ·                                               |  |  |  |  |
|                  | [0322] **AERONAUTICA                                |  |  |  |  |
|                  | [031006] **ALQUILER EQUIPOS BRASIL                  |  |  |  |  |
|                  | [031801] **ANDICALL                                 |  |  |  |  |
| UDM              | [04010301] **APROPIACION PROYECTO                   |  |  |  |  |
|                  | [04050302] **APROPIACION Y CAPACITACION LA MACARENA |  |  |  |  |
|                  | [04050301] **APROPIACION Y CAPACITACION LA URIBE    |  |  |  |  |
|                  | [040203] **APROPIACION Y CAPACITACIONES             |  |  |  |  |
|                  | Buscar Más 🖑                                        |  |  |  |  |

Para una búsqueda más acertada es recomendable ingresar al botón "Buscar Más" que se muestra en la parte final del listado, esta acción mostrará una ventana en la cual aparecerán todos los CC. En la barra de búsqueda debe ingresar alguno de los criterios que se mencionaron anteriormente.

| Buscar:Centro de Costos   |            |                                     |                                                                |         | ×       |
|---------------------------|------------|-------------------------------------|----------------------------------------------------------------|---------|---------|
|                           |            | si-anditel                          |                                                                |         | ۹       |
|                           |            | Buscar Cuenta An Buscar Cliente par | <i>alítica</i> para: <b>si-anditel</b><br>a: <b>si-anditel</b> |         | >       |
| NOMBRE                    | REFERENCIA | CLIENTE                             | DÉBITO                                                         | CRÉDITO | BALANCE |
| **AERONAUTICA             | 0322       |                                     | 0,00                                                           | 0,00    | 0,00    |
| **ALQUILER EQUIPOS BRASIL | 031006     |                                     | 0,00                                                           | 0,00    | 0,00    |
| **ANDICALL                | 031801     |                                     | 0,00                                                           | 0,00    | 0,00    |

# **DILIGENCIAMIENTO DE PRODUCTOS O SERVICIOS**

| PRODUCTOS     | OTRA INFORMACIÓN | HISTORICO DE ETAPAS |             |     |                           |         |
|---------------|------------------|---------------------|-------------|-----|---------------------------|---------|
| PRODUCTO      | DE               |                     | CANTIDAD    | UDM | PRECIO PRESUPUESTADO      | :       |
| Agregar linea |                  |                     |             |     |                           |         |
|               |                  |                     |             |     |                           |         |
|               |                  |                     |             |     |                           |         |
|               |                  |                     |             |     |                           |         |
|               |                  |                     | Descripción |     | Monto Libre de Impuestos: | \$ 0,00 |

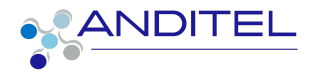

Para llevar a cabo el diligenciamiento de los productos requeridos se debe posicionar en la sección que se muestra en la imagen anterior y ejecutar los siguientes pasos:

- 1. Se hacer clic en el botón Agregar línea
- 2. Hacer clic en el icono de flecha hacia abajo

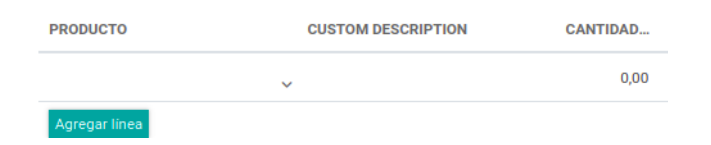

3. En la cual se debe de preferencia seleccionar Buscar más éste le mostrará una ventana en la cual se puede realizar una búsqueda más acertada del elemento que se ha de seleccionar

| N   | ew                                                                 |      |
|-----|--------------------------------------------------------------------|------|
| Aut | orizador                                                           | _    |
| 8   | [4060273] Instalacion o Reemplazo de Bateria Litio 43V hasta 100Ah |      |
| n   | [BAT-BR10-0017] BATERIA IMPRES LIION TIA1950 HE DENS IP6           |      |
| 2   | [BAT-BR10-0019] BATERIA PORTATIL HP 14-AC HS04- HCMOLOGA           |      |
| C   | [BAT-BRT0-0020] BATERIA PARA HP PROBOOK 450 G2                     |      |
| Г   | [BAT-BR10-0021] BATERIA PARA HP PROBOCK 240 G4                     |      |
| L   | [BAT-BR10-0022] BATERIA PARA HP PROBOCK 450 G1                     |      |
| L   | [DAT-DT10-0004] DATERIA AGM 12V 40ALI TD PLUS                      |      |
|     | Buscar Más                                                         |      |
|     | Crear "bate"                                                       |      |
|     | Crear y Editar                                                     | -    |
| D   | ete 🗸                                                              | 1,00 |
| Д   | lgregar línea                                                      |      |

4. Digitar el producto a seleccionar

| scar:Producto |                  |              |                |                                                                                                    |          |    |
|---------------|------------------|--------------|----------------|----------------------------------------------------------------------------------------------------|----------|----|
|               |                  |              |                | bateria                                                                                                 |          | c  |
|               |                  |              |                | Buscar <i>Producto</i> para: <b>bateria</b><br>Buscar <i>Tags</i> para: <b>bateria</b>                  |          | >  |
| REFERENCIA I  | NOMBRE           | ATRIBUTOS DE | PRECIO DE VEN. | Buscar Categoría del Producto para: bateria Buscar Atributos del Valor para: bateria                    |          | ME |
| 12345trgfre   | lopice azules    |              | 1,0(           | <ul> <li>Buscar Plantilla del Producto para: bateria</li> <li>Buscar Ubicación para: bateria</li> </ul> |          |    |
| 4060054-R     | Configuración y  |              | 300.000,00     | Buscar Almacen para: bateria<br>0,00                                                                    | onidadea |    |
| 4060273       | Instalacion o Re |              | 300.000,00     | 0,00                                                                                                    | Unidades |    |

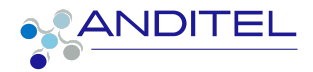

Este proceso a su vez mostrará todos los productos que se relacionan a ese nombre y asi sera mas facil ubicar el que se necesita, para el ejercicio mostrará todos los que contengan el nombre **batería** 

| Buscar:Producto |                  |              |               |                |                 |              |                |
|-----------------|------------------|--------------|---------------|----------------|-----------------|--------------|----------------|
|                 |                  |              | Pro           | oducto bateria | Buscar          |              | Q              |
| REFERENCIA I    | NOMBRE           | ATRIBUTOS DE | PRECIO DE VEN | COSTO          | Agrupar por 🔭 F | CANTIDAD PRO | UNIDAD DE ME : |
| 4060273         | Instalacion o Re |              | 300.000,00    | 0,00           |                 |              | Unidades       |
| BAT-BR10-0017   | BATERIA IMPRE    |              | 1,00          | 0,00           |                 |              | Unidades       |
| BAT-BR10-0019   | BATERIA PORT     |              | 1,00          | 0,00           |                 |              | Unidades       |
| BAT-BR10-0020   | BATERIA PARA     |              | 1,00          | 0,00           |                 |              | Unidades       |
| BAT-BR10-0021   | BATERIA PARA     |              | 1,00          | 0,00           |                 |              | Unidades       |
| BAT-BR10-0022   | BATERIA PARA     |              | 1,00          | 0,00           |                 |              | Unidades       |
| BAT-BT10-0004   | BATERIA AGM 1    |              | 1,00          | 0,00           |                 |              | Unidades       |
| BAT-BT10-0008   | BATERIA SELLA    |              | 1,00          | 0,00           |                 |              | Unidades       |
| BAT-BT10-0010   | BATERIA SELLA    |              | 1,00          | 0,00           |                 |              | Unidades       |
| BAT-BT10-0019   | BATERIA SELLA    |              | 1,00          | 0,00           |                 |              | Unidades       |
| BAT-BT10-0027   | BATERIA 12V 1    |              | 1,00          | 0,00           |                 |              | Unidades       |

esta imagen nos indica que tenemos 15 elementos cuyo nombre contiene el especificado en la búsqueda, si llegase a indicar más de 40 elementos basta con cambiar el **1 - 5** por **1 - último número** para que se vean todos en la misma sección.

5. Una vez identificado el elemento se debe hacer clic sobre éste con el fin de seleccionarlo, y se cargará en la sección **Productos** 

| PRODUCTO 🔻                  | CUSTOM DESCRIPTION | CANTIDAD | ¢ |
|-----------------------------|--------------------|----------|---|
| RIA PARA HP PROBOOK 450 G2, |                    | 1,00     |   |
| Agregar linea               |                    |          |   |

6. Si el producto no se encuentra en el listado contemplado en los pasos anteriores se debe realizar el siguiente proceso:

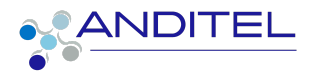

Para el ejercicio se busca un producto llamado ganchos el cual no existe en la maestra, arroja la siguiente imagen , en la cual se debe dar clic en el botón crear y editar

| PRODUCTOS                                | OTRA INFORMACIÓN                            | HISTORICO DE ETAPAS     |                                                   |                   |   |                    |   |
|------------------------------------------|---------------------------------------------|-------------------------|---------------------------------------------------|-------------------|---|--------------------|---|
| PRODUCTO                                 |                                             | DESCRIPCION DE PRO      | ористо си                                         | ANTIDAD UDM       | 1 | PRECIO PRESUPUESTA | ÷ |
| diadema<br>[EQC-PL10-000<br>Crear y Edit | 5] DIADEMAS USB H5708<br>ar                 | ¥                       | R                                                 | 0,00              | ~ | 0,00               |   |
| 🗰 Compra                                 | <b>a</b> Órdenes                            | Productos Inform<br>Nue | evo Producto                                      |                   |   |                    |   |
| Requisiciones<br>guardar desc            | / New<br>CARTAR<br>Referencia<br><b>New</b> | Qu                      | ieres crear ganchos como u<br>REAR CREAR Y EDITAR | n nuevo Producto? |   |                    |   |

Esta acción mostrará una ventana en la cual se debe establecer la unidad de medida del producto nuevo a crear.

| Producto                   |                  |           |            |              |          | _ |
|----------------------------|------------------|-----------|------------|--------------|----------|---|
| diadema                    |                  |           |            |              | <b>6</b> |   |
|                            | ~                |           |            |              |          | 2 |
| Puede ser Vendido          |                  |           |            |              |          |   |
| Puede ser un gasto         |                  |           |            |              |          |   |
|                            |                  |           |            |              |          |   |
| INFORMACIÓN GENERAL        | VENTAS           | COMPRA    | INVENTARIO | CONTABILIDAD |          |   |
|                            | _                |           |            |              |          |   |
| Tipo de producto           | Consumible       |           |            |              | ~        |   |
| Referencia Interna         |                  |           |            |              |          |   |
| Código de Barras           |                  |           |            |              |          |   |
| Categoría del Producto     | Servicios prof   | esionales |            |              | ~        | 2 |
| Precio Publico             | \$1,00           |           |            |              |          |   |
| Impuestos del Cliente      | IVA Ventas 19% : | x         |            |              | ~        |   |
| Costo                      | \$0,00           | _         |            |              |          |   |
| Unidad de Medida           | Unidades         |           |            |              | ~        | 2 |
| Unidad de medida<br>compra | Unidades         |           |            |              | ~        | 2 |
|                            |                  |           |            |              |          |   |
|                            |                  |           |            |              |          |   |

#### A tener en cuenta:

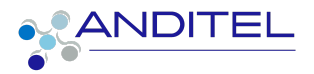

**Nombre de producto:** Debe ser diligenciado en mayúsculas para continuar el estándar general de modulo

**Tipo de producto:** seleccionar el correspondiente al que se está creando (Consumible, Servicio, Almacenable)

**Categoría del producto:** seleccionar la que corresponde; si al hacer clic no se evidencia la requerida, se debe hacer clic en buscar más.

**Unidades de medida:** En el sistema ya se encuentran creadas las unidades de medida más comunes, en la flecha hacia abajo se debe dar clic con el fin de desplegar el listado, si no es visible se debe seleccionar la opción Buscar Más del listado que allí se encuentra basta con seleccionar la más acorde a lo que se necesita.

|                  |                         | ▼ Filtros                                          |
|------------------|-------------------------|----------------------------------------------------|
| UNIDAD DE MEDIDA | CATEGORÍA               | TIPO                                               |
| 10               | Unsorted/Imported Units | Unidad de medida de referencia para esta categoría |
| Caja             | Volumen                 | Más grande que la unidad de medida de referencia   |
| Docenas          | Unidad                  | Más grande que la unidad de medida de referencia   |
| Dias             | Horario de trabajo      | Unidad de medida de referencia para esta categoria |
| Global           | Unidad                  | Más grande que la unidad de medida de referencia   |
| Horas            | Horario de trabajo      | Más pequeña que la unidad de medida de referencia  |
| L                | Volumen                 | Unidad de medida de referencia para esta categoria |
| Paquete          | Volumen                 | Más grande que la unidad de medida de referencia   |
| Unidades         | Unidad                  | Unidad de medida de referencia para esta categoria |
| cm               | Longitud / Distancia    | Más pequeña que la unidad de medida de referencia  |
| en               | Longitud / Distancia    | Más pequeña que la unidad de medida de referencia  |
| fl oz (US)       | Volumen                 | Más pequeña que la unidad de medida de referencia  |
| ft               | Longitud / Distancia    | Más pequeña que la unidad de medida de referencia  |
|                  |                         |                                                    |

Se debe seleccionar unos de estas tres opciones según el caso:

- Kilo→ kg
- Unidad→ Unidades
- Metros → m

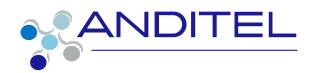

7. Una vez realizado el paso anterior se sugiere ingresar una descripción del mismo e ingresar un comentario detallado del producto que se va a solicitar

| PRODUCTO            |          | CUSTOM DESCRIPTION | CANTIDAD |
|---------------------|----------|--------------------|----------|
| [BAT-BR10-0020] BAT | Feria Pa |                    | 1,00     |
| ganchos             | ~        | cosedora           | 1,00     |
| Agregar linea       |          |                    |          |

Los productos se crean con cantidad de 1 por defecto, se debe diligenciar la cantidad que es requerida para esta solicitud.

Se recomienda que para UDM (unidad de medida) no debe ser modificado en los productos que están en la maestra; para los productos nuevos se debe seleccionar el que corresponda a lo solicitado.

8. En cuanto al **PRECIO PRESUPUESTADO** hace referencia al valor máximo que se puede invertir, este campo no es obligatorio.

| PRODUCTOS       | OTRA INFORMACIÓN        | HISTORICO DE ETAPAS |          |          |          |                         |          |      |
|-----------------|-------------------------|---------------------|----------|----------|----------|-------------------------|----------|------|
| PRODUCTO        |                         | DESCRIPCION DE P    | RODUCTO  | CANTIDAD | UDM      | PRECIO PRESU            | JPUESTAD | ÷    |
| diadema         |                         | Iogitec negro       |          | 5,00     | Unidades | <b>م</b> ر.             | 0,00     | Û    |
| [BAT-BT10-0008] | BATERIA SELLADA 12V - 7 | .5 AH               |          | 4,00     | Unidades |                         | 0,00     | ŵ    |
| Agregar linea   |                         |                     |          |          |          |                         |          |      |
|                 |                         |                     |          |          |          |                         |          |      |
|                 |                         |                     |          |          |          |                         |          |      |
|                 |                         |                     | Descripc | ión      |          | Monto Libre de Impueste | os: \$   | 0,00 |

El icono en forma de caneca de color rojo, permite eliminar los productos que ya no se requiere enviar en esta solicitud.

En el ícono de los tres puntos verticales se encuentra la opción centro de costos (CeCo), la cual debe estar activa (check), éste mostrará el campo en el que se debe indicar a qué CeCo se debe cargar el producto.

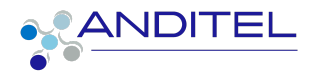

 En la parte baja del formulario encontramos un campo Descripción, en la que se puede realizar un comentario global de la requisición que se está solicitando

| Esta cotización es para uso de inducción |             |
|------------------------------------------|-------------|
|                                          | Descripción |

10. Una vez diligenciado este formulario se debe proceder a dar clic en el botón Guardar, éste brinda la posibilidad de dejar almacenada la solicitud si aún no está terminada o si tiene pendiente anexar más información.

| GUARDAR                                  | se eviden                                                                                                    | icia en la fa                                                  | ase             | de                                                                                    | BORRADOR                                                                                                    |                            |                 |         |
|------------------------------------------|----------------------------------------------------------------------------------------------------|----------------------------------------------------------------|-----------------|---------------------------------------------------------------------------------------|----------------------------------------------------------------------------------------------------|----------------------------|-----------------|---------|
| Requisiciones / New<br>GUARDAR DESCARTAR |                                                                                                    |                                                                |                 |                                                                                       |                                                                                                    |                            |                 |         |
| CONFIRMAR CANCELAR                       |                                                                                                    |                                                                | BORRADOR        | COTIZACIÓN PTE PROV                                                                   | EEDOR CUADRO COMPARATIVO REQUISICIÓN                                                                              | PENDIENTE APROBACIÓN       | ORDEN DE COMPRA | CERRADO |
|                                          | Referencia<br>New<br>Solicitante señor<br>Autorizador<br>Teléfono celular laboral<br>Responsable de<br>Compras NATA<br>Tipo de Solicitud Inicial<br>Requ<br>PRODUCTOS OTRA INFORM | pruebas<br>LYA MEDINA<br>Isición<br>AACIÓN HISTORICO DE ETAPAS | ~ 5<br>~ 5<br>~ | Fecha limite<br>Fecha del Pedido<br>Tipo de operación<br>Proyecto<br>Centro de Costos | 22-12-2022 09:59:36<br>15-12-2022<br>Bodega - Siberia: Recepciones<br>APP GICA<br>[030201] CONSECIONARIA APP GICA | ><br>><br>><br>><br>><br>> |                 |         |
|                                          | PRODUCTO                                                                                                    | DESCRIPCION DE PRO                                             | DUCTO           | CANTIDAD                                                                              | UDM F                                                                                                    | PRECIO P                   |                 |         |
|                                          | [FER-CS10-0105] P-POE-COMM-G                                                                                                    | BE-01 SUR                                                      |                 | 1,00                                                                                  | Unidades                                                                                                    | 0,00 💼                     |                 |         |
|                                          | Agregar linea<br>Esta es una requisición de prueba                                                                                                    | 1                                                              |                 |                                                                                       | Matta Liby de Innouestr                                                                                           | s \$0.00                   |                 |         |
|                                          |                                                                                                    |                                                                | De              | serinción                                                                             |                                                                                                    | ,                          |                 |         |

**NOTA:** Si es requerido realizar la creación de productos; el usuario debe haber realizado previamente la búsqueda del mismo y descartada su existencia; debido a que si es detectada la duplicidad de este por parte del área de compras, la requisición será devuelta para su corrección, por tanto no será atendida por éstos últimos, hasta que sea adecuadamente diligenciada.

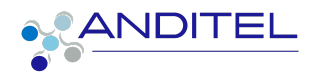

Ésto se debe a que los productos de uso frecuente ya se encuentran a su disposición en el sistema.

# 10.1 SOLICITUD DE TRANSPORTE

Para la solicitud concerniente a transporte se debe realizar el mismo proceso anterior, indicando en la descripción el lugar en que se debe realizar (ciudad origen - ciudad destino),punto de entrega,y una breve descripción de lo que se ha de entregar.

Se ha dispuesto para tal fin el ítem **SERVICIO DE TRANSPORTE**.

| Requisiciones / New<br>GUARDAR DESCARTAR |                                         |                |                     |          |                 |           |                         |                      |                                                                              |                    |         |
|------------------------------------------|-----------------------------------------|----------------|---------------------|----------|-----------------|-----------|-------------------------|----------------------|------------------------------------------------------------------------------|--------------------|---------|
| CONFIRMAR CANCELAR                       |                                         |                |                     | BORRADOR | COTIZACIÓN      | PTE PROVE | EDOR 🔷 CUADRO COMPARATI | O REQUISICIÓN        | PENDIENTE APROBACI                                                           | ÓN ORDEN DE COMPRA | CERRADO |
|                                          | Referencia<br>New                       |                |                     |          |                 |           |                         |                      |                                                                              |                    |         |
|                                          | Solicitante                             | señor pruebas  |                     | ~ 🛙      | Fecha limite    |           |                         |                      | ~                                                                            |                    |         |
| 1                                        | Autorizador<br>Teléfono celular laboral |                |                     |          | Fecha del Pedio | lo        | 01-02-2023              |                      | ~                                                                            |                    |         |
|                                          | Responsable de<br>Compras               | NATALYA MEDINA |                     | ~ 2      | Proyecto        | -         | TRANSPORTE: Recibos     |                      | F                                                                            |                    |         |
|                                          | Tipo de Solicitud Inicial               | Requisición    |                     | v        | Centro de Cost  | os        | [030201] CONSECIONARIA  | APP GICA             | <ul> <li>✓</li> <li>✓</li> <li>✓</li> <li>✓</li> <li>✓</li> <li>✓</li> </ul> |                    |         |
|                                          | PRODUCTOS OTRA                          | INFORMACIÓN H  | IISTORICO DE ETAPAS |          |                 |           |                         |                      |                                                                              |                    |         |
|                                          | PRODUCTO                                | DESCRIPC       | ION DE PRODUCTO     |          | CANTIDAD        | UDM       |                         | PRECIO PRESUPU       | IESTADO                                                                      |                    |         |
|                                          | SERVICIO DE TRANSPOR                    | TE 🔎           |                     |          | 1,              | 00 Unidad | les                     |                      | 0,00 💼                                                                       |                    |         |
|                                          | Agregar linea                           |                |                     |          |                 |           |                         |                      |                                                                              |                    |         |
|                                          |                                         |                |                     |          |                 |           |                         |                      |                                                                              |                    |         |
|                                          |                                         |                |                     |          |                 |           |                         |                      |                                                                              |                    |         |
|                                          |                                         |                |                     | Des      | scripción       |           | Mont                    | o Libre de Impuestos | : <b>\$ 0,00</b>                                                             |                    |         |

11. Una vez se haya realizado el proceso de verificación y que la solicitud cumpla con lo que se necesita, el siguiente paso es hacer clic en el botón confirmar, esto le indicará al personal de compras mediante el envío de forma automática de un correo indicando la creación o cambio de etapa del mismo, como se puede ver en la imagen que a continuación se muestra.

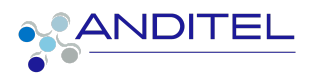

| CONFIRM           | /AR      |                                                                                                    |     |
|-------------------|----------|----------------------------------------------------------------------------------------------------|-----|
| Requisiciones / T | E0004    | 3                                                                                                    |     |
| EDITAR CREAR      |          |                                                                                                    | 1/1 |
|                   | <b>Q</b> | YECENIA GONZALEZ MORENO -bace un minuto                                                                                                    |     |
|                   | Ů        | VECENIA GONZALEZ MORENO -hace un minuto Estimado NATALYA MEDINA, Se a cambiado de estado requisición de compra. Solicitante: YECENIA GONZALEZ MORENO Autorizador: VER |     |
|                   |          | Si tiene alguna duda, por favor póngase en contacto YECENIA GONZALEZ MORENO.                                                                                          |     |

Al realizar este paso se habilitará el código de referencia para la requisición

#### Referencia TE00043

**NOTA:** En el caso en que se deba cotizar, comprar o contratar un servicio con un proveedor específico y que se tenga un documento para tal acción, éste se debe incluir en la sección de notas con el comentario correspondiente y relacionar a la persona responsable del area (Compras-Logística).

```
Enviar mensaje 🛛 Poner una nota 🛛 Planificar actividad 🛛 🗮 Actividades
```

# Firma de Solicitud de Requisición

Se requiere que el formulario contenga la firma del solicitante, en el momento de ser creado, y la firma del autorizador en la fase de pendiente por aprobación

Estas se encuentran en la pestaña Otra Información.

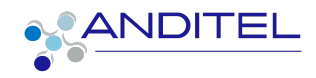

| PRODUCTOS           | OTRA INFORMACIÓN | HISTORICO DE ETAPAS |         |  |
|---------------------|------------------|---------------------|---------|--|
| Firma del Autoriza  | dor              |                     |         |  |
|                     |                  |                     | EIDMA   |  |
|                     |                  |                     | i nonzi |  |
| Firms del Selicites | to               |                     |         |  |
| Firma dei Solicitan | le               |                     |         |  |
|                     |                  |                     | FIRMA   |  |
|                     |                  |                     |         |  |

Al hacer clic sobre el recuadro que indica la Firma se presenta una ventana con la siguiente información en la cual se puede incluir la información concerniente ya sea cargándola o escribiendo en el lugar establecido

| nfigura | Adopte su fi                                | rma                                                                                                    | ×                      |
|---------|---------------------------------------------|----------------------------------------------------------------------------------------------------|------------------------|
|         | Dibujar                                     | Cargar                                                                                                    | Limpiar                |
|         |                                             |                                                                                                    |                        |
|         |                                             |                                                                                                    |                        |
|         |                                             |                                                                                                    |                        |
|         |                                             |                                                                                                    | b                      |
|         | Al hacer clic en Apr<br>firma manuscrita/ir | obar y firmar, estoy de acuerdo en que las firmas/iniciales elegidas serán una representación electrónica<br>niciales, a todos los efectos cuando se utilice en documentos, incluidos los contratos jurídicamente vincul | válida de mi<br>antes. |
|         |                                             | Cancelar Apro                                                                                                    | bar y firmar           |

Basta con escribir la imagen en el espacio disponible sobre la línea o en la opción cargar se selecciona el archivo (imagen) de la firma digital.

Otra opción que puede ser usada para éste, es establecer la firma desde la configuración del usuario, para acceder se debe seleccionar el nombre del

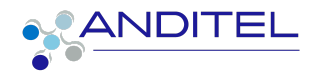

usuario ubicado en la parte superior derecha del sistema ítem **preferencias** y se mostrará la información como se aprecia en la imagen que a continuación se presenta; al igual que en la opción anterior se realiza clic en el cuadro Firma y se ejecuta el mismo proceso, esto asegurará al usuario que la firma siempre esté disponible.

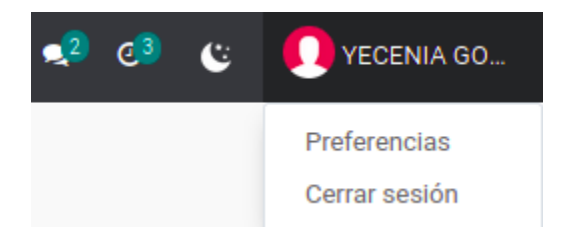

**Nota**: hacer clic en el botón Editar para poder modificar la información, posteriormente Guardar

| EDITAR |                                                                                                    | 🏶 ACCIÓN                                                                                                    |
|--------|----------------------------------------------------------------------------------------------------|----------------------------------------------------------------------------------------------------|
|        | Notificación<br>Estado de OdooBot<br>Correo electrónico<br>Idioma<br>Zona horaria<br>Nombre de chat en<br>Iínea | Manejar por correos electrónicos<br>Emoji de orientación<br>ygmoreno@anditel.net<br>Spanish (CO) / Español (CO)<br>America/Bogota |
|        | Firma de correo<br>electrónico                                                                                  | FIRMA                                                                                                    |

# **PROCESO DE COTIZACIÓN**

## Exclusivo del Personal de compras o logística según corresponda.

Una vez notificado el requerimiento al personal de compras o logística, este último dará inicio el proceso de cotización con los proveedores dentro del sistema, nuevos proveedores y los que se hayan podido identificar por

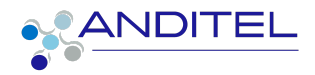

parte del personal solicitante para este último caso la cotización debe ser adjuntada a la solicitud.

Pasos requeridos por el personal de compras para el proceso de cotización:

1. Debe hacer clic en el botón Nueva cotización

### NUEVA COTIZACIÓN

Este le mostrará el formulario necesario para realizar la solicitud de cotización, en el campo Proveedor se debe estipular a cual se enviará la solicitud; en el caso en que aún no se encuentre creado en el sistema debe seleccionar la opción PENDIENTE 0.

NOTA: Se debe realizar el paso anterior 3 veces para cumplir con el procedimiento del área de compras

| A INCW                           |               |                                                                                                    |                |       |                             |        |                    |                    |         |
|----------------------------------|---------------|----------------------------------------------------------------------------------------------------|----------------|-------|-----------------------------|--------|--------------------|--------------------|---------|
| Proveedor                        |               |                                                                                                    | referencia. 🗸  |       | Fecha límite de pedi        | do     |                    |                    | ~       |
| Nº OC Helisa<br>Centro de Costos |               |                                                                                                    | ~              |       | Fecha de Orden de<br>Compra |        |                    |                    |         |
| Requisición de compra            | TE00024       |                                                                                                    | ~              |       | Fecha de recepción          |        |                    |                    | ~       |
| Moneda                           | EUR           |                                                                                                    | ~              |       |                             |        | Pedir contirmación |                    |         |
|                                  | COP           |                                                                                                    |                |       |                             |        |                    |                    |         |
| PRODUCTOS OTRA                   | EUR           |                                                                                                    |                |       |                             |        |                    |                    |         |
| MONEDA 🗸 PROI                    | DUCTO         | DESCRIPCIÓN                                                                                                  | FECHA DE ENT   | REG.  | CANTIDAD                    | UDM    | PRECIO UNITARI     | IMPUESTOS          | SUBTOTA |
| EUR 💠 [COM                       | M-AN10-0006]  | [COM-AN10-0006]<br>ANTENA YAGUI<br>17DB + RG6 10MTS<br>(521095)<br>que tenga una<br>extencion de 3<br>metros | 22-09-2022 11: | 17:06 | 6 4,00                      | Unidad | 4 0,0i             | 0 (IVA Compra 19%) | 0,0     |
| Agregar u                        | un producto A | gregar una sección                                                                                           | Agregar nota   |       |                             |        |                    |                    |         |
|                                  |               |                                                                                                    |                |       |                             |        |                    |                    |         |
|                                  |               |                                                                                                    |                |       |                             |        |                    |                    |         |

2. Una vez seleccionado los elementos y el proveedor que maneja dichos productos o servicios, el tipo de moneda por defecto es el

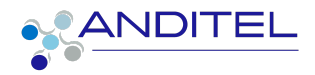

COP (peso colombiano), éste afecta a todos los elementos que se seleccionen; el personal de compras debe dar guardar, este paso genera la referencia de la cotización.

El tipo de moneda será modificado de acuerdo a las cotizaciones recibidas por el proveedor, en el que se evidenciara sobre cuál tipo fue realizada la cotización

| PRODUCTOS       OTRA INFORMACIÓN         V       PRODUCTO       DESCRIPCIÓN       CANTIDAD       UDM       PRECIO UNITARIO       IMPUESTOS       SUBTO         [COM-AN10-0006] ANTENA YAGUI 17D       [COM-AN10-0006] ANTENA YAGUI 17D       [COM-AN10-0006] ANTENA YAGUI 17D       (COM-AN10-0006] ANTENA YAGUI 17D       Q.00       (IVA Compra 19%)       4.00       Unidad       Q.00       (IVA Compra 19%)         [BAT-BT10-0008] BATERIA SELLADA 1       [BAT-BT10-0008] BATERIA SELLADA 1       IBAT-BT10-0008] BATERIA SELLADA 1       1.00       Unidad       Q.00       (IVA Compra 19%)         controlador xyz       controlador xyz       5.00       Unidad       Q.00       (IVA Compra 19%) |                                                                                                    |
|----------------------------------------------------------------------------------------------------|----------------------------------------------------------------------------------------------------|
| COM-ANIO-0006] ANTENA YAGUI 17D     [COM-ANIO-0006] ANTENA YAGUI 17DB.<br>+ R66 10MTS (521095)<br>que tenga una extencion de 3 metros     4,00     Unidad     0,00     (IVA Compra 19%)       [BAT-BT10-0008] BATERIA SELLADA 1     [BAT-BT10-0008] BATERIA SELLADA 1     [BAT-BT10-0008] BATERIA SELLADA 1     0,00     (IVA Compra 19%)       controlador xyz     controlador xyz     5,00     Unidad     0,00     (IVA Compra 19%)                                                                                                    |                                                                                                    |
| [BAT-BT10-0008] BATERIA SELLADA 1     [BAT-BT10-0008] BATERIA SELLADA 1.00 Unidad     0,00 (TVA Compre 19%)       12V - 7.5 AH<br>en Gel     en Gel     0,00 (TVA Compre 19%)       controlador xyz     controlador xyz<br>de color verde con zul y de 100 amp     5,00 Unidad     0,00 (TVA Compre 19%)                                                                                                    | CANTIDAD         DDM         PRELID UNITARID         IMPOESTOS         Subtring           TENA YAGUI 17DB         4,00         Unidad         0,00         (IVA compra 19%)         \$           )         an de 3 metros         \$         \$         \$         \$ |
| controlador xyz controlador xyz 5,00 Unidad 0,00 (IVA Compra 19%)<br>de color verde con zul y de 100 amp                                                                                                    | RIA SELLADA 1,00 Unidad 0,00 (IVA Compre 19%) \$                                                                                                    |
|                                                                                                    | 5,00 Unidad 0,00 (TVA Compra 19%) \$<br>y de 100 amp                                                                                                    |
| Descripcion Orden                                                                                                    | Monto Libre de Impuestos:<br>Impuestos:                                                                                                    |
| Descripcion Orden                                                                                                    | II<br>E                                                                                                    |

- Posteriormente es necesario enviar por correo a los proveedores con las indicaciones pertinentes sobre la cotización que se desea sea realizada, en éste se requiere adjuntar documentos que sean necesarios para dar claridad
- Una vez realizado el paso anterior se debe realizar el cambio de etapa a PTE PROVEEDOR por el área de compras o logística según corresponda.

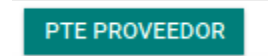

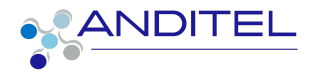

Automáticamente cambiará el estado a PTE PROVEEDOR

 Esta etapa se realizará la actualización de las cotizaciones de acuerdo a la información suministrada por el proveedor dentro de la cotización correspondiente

Para acceder de forma ágil a éstas se debe realizar clic sobre el

siguiente botón

Este a su vez mostrará el listado de las cotizaciones que se realizaron para esta requisición.

| Requisiciones / TE00043 / Solicitud de presupuestos |            |                    |           |                     |           |                |                        |                  |         |                      |  |
|-----------------------------------------------------|------------|--------------------|-----------|---------------------|-----------|----------------|------------------------|------------------|---------|----------------------|--|
| CREAR                                               | ±          |                    |           |                     |           | ▼ Filtros ≡ Ag | grupar por 🔺 Favoritos |                  |         | 1-3/3 < >            |  |
|                                                     | REFERENCIA | FECHA CONFIRMACIÓN | PROVEEDOR | FECHA DE RECEPCIÓN  | REPRESENT | ANTE DE COMPRA | CONTRACT / ANALYTIC    | DOCUMENTO ORIGEN | TOTAL   | ESTADO               |  |
|                                                     | P03483     |                    | Andired   | 21-10-2022 07:00:00 |           |                |                        |                  | \$ 0,00 | Petición presupuesto |  |
|                                                     | P03482     |                    | Andired   | 21-10-2022 07:00:00 |           |                |                        |                  | \$ 0,00 | Petición presupuesto |  |
|                                                     | P03481     |                    | Andired   | 22-10-2022 08:37:54 |           |                |                        | TE00043          | \$ 0,00 | Petición presupuesto |  |

| Requisiciones / TE00043    | 3 / Solicitud de                                                                | presupuesto                 | s / P03483                                                               | 5        |          |                                                                                                    |                                          |                                                  |                                  |             |             |             |                 |
|----------------------------|---------------------------------------------------------------------------------|-----------------------------|--------------------------------------------------------------------------|----------|----------|----------------------------------------------------------------------------------------------------|------------------------------------------|--------------------------------------------------|----------------------------------|-------------|-------------|-------------|-----------------|
| EDITAR CREAR               |                                                                                 |                             |                                                                          |          | CCIÓN    |                                                                                                    |                                          |                                                  |                                  |             |             |             | 1/3 🕻 🕻         |
| ENVIAR POR CORREO ELECTRÓN | NCO IMPRIMIR SDO                                                                | CONFIRMA                    | R ORDEN CA                                                               | NCELAR   |          |                                                                                                    |                                          |                                                  |                                  | PETICIÓN    | PRESUPUESTO | SDC ENVIADA | ORDEN DE COMPRA |
|                            | Solicitud de presupue                                                           | sto                         |                                                                          |          |          |                                                                                                    |                                          |                                                  |                                  |             |             |             |                 |
|                            | Proveedor<br>Nº OC Helisa<br>Centro de Costos<br>Requisición de compr<br>Moneda | Andired<br>a TE00043<br>COP |                                                                          |          |          | Fecha límite de pe<br>Fecha de Orden de<br>Compra<br>Fecha de recepció<br>Fecha enviada por<br>Solicitante<br>Validez Oferta<br>Fecha expiración<br>validez oferta | dido 21-10<br>;<br>n 21-10<br>F<br>0 Dia | 0-2022 09:36:<br>0-2022 07:00:<br>tedir confirma | 36<br>00 No On-time De<br>actión | livery Data |             |             |                 |
|                            | PRODUCTOS                                                                       | DTRA INFORMAC               | IÓN                                                                      |          |          |                                                                                                    |                                          |                                                  |                                  |             |             |             |                 |
|                            | MONEDA 🗸                                                                        | PRODUCTO                    | DESCRIPCI                                                                | MÉTODO D | NÚMERO D | TIPO DE IN                                                                                                    | CANTIDAD                                 | UDM                                              | PRECIO UNI I                     | MPUESTOS    | SUBTOTAL    |             |                 |
|                            | COP                                                                             | diadema                     | diadema<br>Logitec negro                                                 |          | 1        | Dias                                                                                                    | 5,00                                     | Unidad                                           | 0,00                             | IVA Comp)   | \$ 0,00     |             |                 |
|                            | COP                                                                             | [BAT-BR10-0                 | [BAT-<br>BR10-0019]<br>BATERIA<br>PORTATIL HP<br>14-AC HS04-<br>HOMOLOGA |          | 1        | Dias                                                                                                    | 4,00                                     | Unidad                                           | 0,00 (                           | IVA Comp)   | \$ 0,00     |             |                 |

De acuerdo a la información recibida por parte de los proveedores se deben actualizar de la siguiente forma:

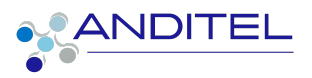

- Tipo de moneda con el que fue ofertado
- Fecha enviada por el solicitante( fecha en que el proveedor responde la cotización)
- Número de días que indica la validez de la oferta
- En la sección de productos debe diligenciar los precios ofertados
- En caso de ofertar con IVA seleccionar el indicado por el proveedor o retirarlo si éste no fue enviado
- Si el proveedor no cotiza todos los productos relacionados, deben eliminarse los faltantes haciendo uso de la caneca roja.
- En Otra información debe diligenciar el representante de compras; para productos y servicios diferentes a transportes Natalya Medina, para servicios de transporte será la persona encargada de logística según corresponda.
- Diligenciar plazos de pago según cotización recibida del proveedor
- En la descripción de orden indicar todas las condiciones comerciales indicadas en la cotización.

Se requiere guardar los cambios realizados haciendo clic en botón que corresponde a la acción mencionada

Es recomendable que sean adjuntados los documentos de la cotización proporcionados por el proveedor (soporte de cotización recibida PDF, correo, Excel, imagen conversacion whatsapp etc.)

| Enviar mensaje | Poner una nota | O Planificar actividad | Actividades |                   | <b>%</b> 0 | <ul> <li>Siguiendo</li> </ul> | ₿2 |
|----------------|----------------|------------------------|-------------|-------------------|------------|-------------------------------|----|
|                |                |                        |             | Adjuntos          |            |                               |    |
|                |                |                        |             | C Añadir adjuntos |            |                               |    |
|                |                |                        |             |                   |            |                               |    |

6. Cuando se cuente con la información actualizada de acuerdo al paso anterior, el personal de compras o logística según corresponda, Creado: Yecenia González correo: ygmoreno@anditel.net

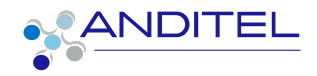

| d | eberá  | cambiar       | la | requisición  | a la  | a etapa  | de    | CUADRO    | COMPARATIVO |
|---|--------|---------------|----|--------------|-------|----------|-------|-----------|-------------|
|   | CUADRO | O COMPARATIVO |    | para esto se | e det | be dar c | ic er | ı botón c | on el mismo |
| n | ombre  |               | ,  |              |       |          |       |           |             |
|   |        |               | _  |              |       |          |       |           |             |
|   | CUADR  | O COMPARATI   | vo |              |       |          |       |           |             |

Una vez que la requisición se encuentre en esta fase el usuario requirente podrá acceder al documento con la comparación realizada por el sistema teniendo en cuenta la información anterior.

## DESCARGA DE CUADRO COMPARATIVO

Para realizar la descarga de este documento se deben dirigir al botón imprimir ubicado en la parte superior central del requerimiento opción Reporte Comparativo

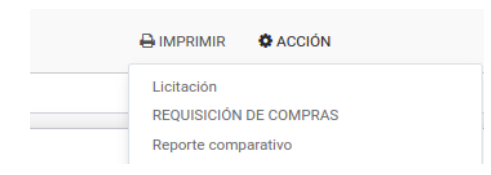

Al hacer clic en la opción indicada se descargara un documento tipo excel con la información consignada en cada una de las cotizaciones y al final del mismo se encontrara identificada la mejor opción de acuerdo al precio; si durante el proceso de cotización los proveedores enviaron opciones alternas al producto solicitado, dentro de este documento también se encontrará la relación de los mismos, para visualizarla se debe ingresar en la segunda hoja del documento "**PRODUCTOS OPCIONALES**".

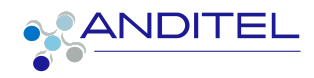

|                                                                                                    | COMPA                      | RATIVO COTIZACIONE        | Versión                     | 2.0           |                               |                                    |                                       |  |  |
|----------------------------------------------------------------------------------------------------|----------------------------|---------------------------|-----------------------------|---------------|-------------------------------|------------------------------------|---------------------------------------|--|--|
| • •                                                                                                    |                            |                           |                             |               | Fecha                         | 02/06/2022                         | ]                                     |  |  |
|                                                                                                    |                            |                           |                             |               |                               |                                    |                                       |  |  |
| No REQUISICIÓN TEODOA3                                                                                                    | SOLICITANTE                | YECENIA GONZALEZ MORENO   | CENTRO DE COSTOS            | Assitul       | FECHA SOLICITUD<br>COTIZACIÓN | 44853                              |                                       |  |  |
| OBSERVACIONES este es un ejercicio para elaboración de manual de usuario                                                  | AUTORIZADOR                | 0                         | ID CENTRO COSTOS            | 0             |                               | 44857,9128356482                   |                                       |  |  |
|                                                                                                    |                            |                           |                             |               |                               |                                    |                                       |  |  |
| Pag                                                                                                    |                            | P03                       | 412                         |               |                               | RES                                | STADO-COMPARATIVO                     |  |  |
| # CODIGO PRODUCTO PRODUCTO UNIDAD DE CAPECIFICACI<br>PRODUCTO PRODUCTO MEDIDA OCESTICO CANTIDAD PROVEEDOR PRECIO CANTIDAD | MONEDA FORMA DE DITREGA (e | PROVEEDOR PRECIO CANTIDAD | MONEDA PAGO ENTREGA (en PRO |               |                               | ENTREGA (en MEJOR PRECID PROVEEDOR | ENTREGA (en PAGO C                    |  |  |
| 1 diadema Shifeba Unidades Logitic negro 5 Andred \$ 0,00 5                                                               | DDP 1 Dias                 | Andred \$ 0,00 S          | COP 1 Dias Andre            | red \$ 0,00   | s cor                         | 1 Diss SN COTZAGÓN SN COTZAGÓ      | N SN COTIZACIÓN SN COTIZACIÓN SN C    |  |  |
| 2 BAT-BRID-0019 DATATERS Unidades 4 Andred \$ 0,00 4                                                                      | COP 1 Dias                 | Andred \$ 0,00 4          | COP 1 Dias Ander            | red \$ 0,00 4 | 4 COP                         | 1 Diss SN COTIZACIÓN SN COTIZACIÓN | N SIN COTIZACIÓN SIN COTIZACIÓN SIN C |  |  |

SELECCIÓN DE PROVEEDOR PRODUCTOS OPCIONALES

# FASE DE REQUISICIÓN

Una vez el usuario requirente haya verificado la información y seleccionado el o los proveedores con los que desea adquirir el servicio o los productos, éste debe realizar el cambio de etapa al estado **REQUISICIÓN**; para esto se debe hacer clic en el botón con el mismo nombre.

| Requisiciones / TE00043<br>EDITAR CREAR |    |      |        |                 |   |
|-----------------------------------------|----|------|--------|-----------------|---|
| NUEVA COTIZACION CANCELAR REQUISICION   | la | fase | cambia | automáticamente | а |
| VO REQUISICIÓN                          |    |      |        |                 |   |

Para acceder a las cotizaciones el usuario requirente debe ubicarse en la imagen que a continuación se presenta una vez allí pueden hacer la siguiente gestión :

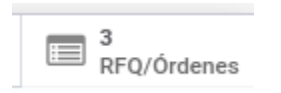

Editar cantidades de acuerdo a las propuestas (aumentar o disminuir)

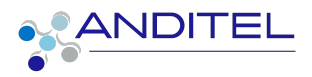

| PRODUCTOS | OTRA INFORMA | ACIÓN                                                                    |          |          |            |          |        |            |            |          |
|-----------|--------------|--------------------------------------------------------------------------|----------|----------|------------|----------|--------|------------|------------|----------|
| MONEDA    | PRODUCTO     | DESCRIPCI                                                                | MÉTODO D | NÚMERO D | TIPO DE IN | CANTIDAD | UDM    | PRECIO UNI | IMPUESTOS  | SUBTOTAL |
| COP       | diadema      | diadema<br>Logitec negro                                                 |          | 1        | Dias       | 5,00     | Unidad | 0,00       | (IVA Comp) | \$ 0,00  |
| СОР       | [BAT-BR10-0  | [BAT-<br>BR10-0019]<br>BATERIA<br>PORTATIL HP<br>14-AC HS04-<br>HOMOLOGA |          | 1        | Dias       | 4,00     | Unidad | 0,00       | (IVA Comp) | \$ 0,00  |

Retirar los productos que no se desean comprar con ese proveedor, dejando los que continúan con el proceso (caneca roja)

| CANTIDAD | UDM    | PRECIO UN | IMPUESTOS | SUBTOTAL | : |
|----------|--------|-----------|-----------|----------|---|
| 5,00     | Unidad | 0,00      | (IVA Com) | \$ 0,00  | ₪ |

Agregar el centro de costos en la cotización.

| • P03536                         |                   |          |        |        |                             |               |                                |                  |         |            |         |
|----------------------------------|-------------------|----------|--------|--------|-----------------------------|---------------|--------------------------------|------------------|---------|------------|---------|
| Proveedor                        | MICROHO           | ME       |        |        | Fecha limit                 | e de pedido   | 06-12-2022 17                  | 7:01:55          |         |            |         |
| Nº OC Helisa<br>Centro de Costos | 2133<br>[0108] IT |          |        |        | Fecha de O<br>Compra        | rden de       | 13-12-2022                     |                  |         |            |         |
| Moneda                           | COP               | -        |        |        | Fecha de re                 | ecepción      | 07-12-2022 17<br>Pedir confirm | 7:01:56<br>ación |         |            |         |
|                                  |                   |          |        |        | Fecha envir<br>Solicitante  | ada por       | 01-12-2022 17                  | 7:02:12          |         |            |         |
|                                  |                   |          |        |        | Validez Ofe                 | erta          | 8 Dias                         |                  |         |            |         |
|                                  |                   |          |        |        | Fecha expir<br>validez ofer | ración<br>rta | 09-12-2022 17                  | 7:02:12          |         |            |         |
| PRODUCTOS                        | OTRA INFORMA      | CIÓN     |        |        |                             |               |                                |                  |         |            |         |
| MONEDA 🗸                         | PRODUCT           | DESCRIPC | MÉTODO | NÚMERO | TIPO DE IN                  | CUENTA AN     | IALÍTICA                       | CANTIDAD         | UDM     | PRECIO U   | IMPUES  |
| COP                              | BASE POR          | BASE     |        | 1      | Dias                        | (0108) IT     |                                | 1.00             | Docenas | 425.774.04 | (IVA Co |

En el caso en que no sea visible este campo se debe acceder a los tres puntos verticales que se encuentran en la línea de productos y seleccionar Cuenta analitica esta mostrará el campo para ingresar el Centro de Costos al que va a ir cargado el producto o servicio.

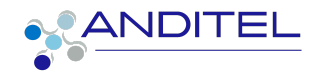

| PC | MÉTODO | NÚMERO | TIPO DE IN | CUENTA ANALÍTICA | CANTIDAD | UDM    | PRECIO U IMPUESTOS SUBTOTAL                                                                                                    |
|----|--------|--------|------------|------------------|----------|--------|----------------------------------------------------------------------------------------------------|
| IL |        | 1      | Dias       | [0108] IT        | 1,00     | Docena | <ul> <li>Método de pago (acquirer_id)</li> <li>Número de Intervalo (interval_number)</li> <li>Tipo de Intervalo (interval_type)</li> <li>Fecha de entrega (date_planned)</li> <li>Cuenta Analítica (account_analytic_id)</li> </ul> |
|    |        |        |            |                  |          |        | Etiquetas analiticas (analytic_tag_ids)  Recibido (qty_received)  Facturado (qty_invoiced)  UdM (product_uom)  Impuestos (taxes_id)                                                                                                 |

Nota: Adicional al proceso anterior, se puede agregar comentarios por producto o servicio si lo considera necesario haciendo clic en el botón **Agregar Nota**, es posible realizar este proceso antes de que la cotización sea confirmada o en su defecto cancelada.

|   | PRODUCTOS |     | OTRA INFORM     | ACIÓN                                                           |            |              |            |            |          |        |            |         |         |
|---|-----------|-----|-----------------|-----------------------------------------------------------------|------------|--------------|------------|------------|----------|--------|------------|---------|---------|
| 1 | MONEDA    | ~   | PRODUCT         | DESCRIPC                                                        | MÉTODO     | NÚMERO       | TIPO DE IN | CUENTA A   | CANTIDAD | UDM    | PRECIO U   | IMPUEST | SUBTC   |
| ( | COP       | ÷   | SERVICIO        | SERVICIO<br>DE<br>TRANSPORT<br>E<br>BARRANQUI<br>LLA-<br>MAICAO |            | 1            | Dias       | [034002] C | 1,00     | Unidad | 800.000,00 |         | \$ 800. |
|   |           | Agr | egar un product | o Agregar u                                                     | na sección | Agregar nota |            |            |          |        |            |         |         |

# PROCESO DE APROBACIÓN O CANCELACIÓN DE LA COTIZACIÓN

## Aprobación

Para realizar el proceso de aprobación de la cotización existen dos opciones:

1. Desde el interior de la cotización hacer clic en el botón Confirmar Orden

CONFIRMAR ORDEN

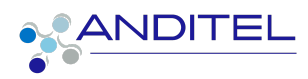

0.00

2. Desde el listado de las cotizaciones boton ACCION/ Confirm RFQ; se requiere seleccionar la o las cotizaciones a confirmar

| Req | uis | iciones / TE  | 00043 / Solicitud | de presupue | stos              |                      |                    |               |         |                 |         |                     |  |
|-----|-----|---------------|-------------------|-------------|-------------------|----------------------|--------------------|---------------|---------|-----------------|---------|---------------------|--|
| CRE | AR  | 2 seleccionad | 0                 |             |                   | ACCIÓN               | ▼ Filtros          | ≡ Agrupar po  | er 🔺 Fa | voritos         |         | 1-3/3 🔇             |  |
|     |     | REFERENCIA    | FECHA CONFIRMAC   | PROVEEDOR   | FECHA DE RECEP    | Exportar<br>Suprimir |                    |               | ANALY   | DOCUMENTO ORIGE | TOTAL   | ESTADO              |  |
| 2   | 습   | P03483        |                   | Andired     | 21-10-2022 07:00  | Enviar mail          | (Purchase Ord      | er: Send RFQ) |         |                 | \$ 0,00 | Petición presupuest |  |
|     | ¢   | P03482        |                   | Andired     | 21-10-2022 07:00  | Crear factur         | as de proveed<br>2 | ores          |         |                 | \$ 0,00 | Petición presupues  |  |
| 2   | ¢   | P03481        |                   | Andired     | 22-10-2022 08:37: | Cancel RFQ           |                    | 9             |         | TE00043         | \$ 0,00 | Petición presupuest |  |
|     |     |               |                   |             |                   |                      |                    |               |         |                 |         |                     |  |

Una vez realizado el paso anterior se realizará el cambio de estado a Bloqueado , esto impedirá posteriores modificaciones

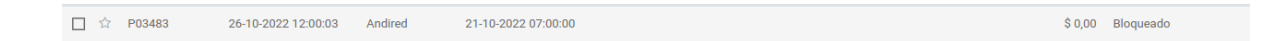

 Una vez realizado este proceso serán enviadas automáticamente las cotizaciones aprobadas a Orden de compra para continuar el proceso; para esto el personal de compras debe dirigirse a :

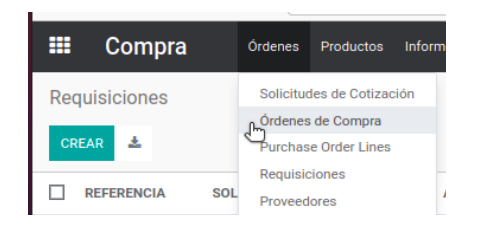

Aqui podra ver todas las Órdenes para las cuales debe realizar el proceso de compras

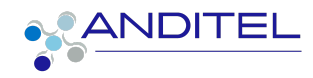

| Órde | ne |            |                    |                      |                     |                    |
|------|----|------------|--------------------|----------------------|---------------------|--------------------|
| CREA | AR | ±          |                    |                      |                     | ▼ Filtros          |
|      |    | REFERENCIA | FECHA CONFIRMACIÓN | PROVEEDOR            | FECHA DE RECEPCIÓN  | REPRESENTANTE DE C |
|      | 3  | P03483     | 26-10-2022         | Andired              | 21-10-2022 07:00:00 |                    |
|      | 3  | P03481     | 26-10-2022         | Andired              | 22-10-2022 08:37:54 |                    |
|      | 7  | P03479     | 11-10-2022         | FERREELECTRICOS LA 1 | 12-10-2022 10:56:33 |                    |
|      | 3  | P03478     | 11-10-2022         | TODO INDUSTRIAL Y EL | 12-10-2022 10:50:08 |                    |
|      | 7  | P03473     | 06-10-2022         | TODO INDUSTRIAL Y EL | 05-10-2022 07:00:00 |                    |
|      | 3  | P03468     | 28-09-2022         | Andired              | 28-09-2022 12:07:34 |                    |

### Cancelación

En el caso de no querer continuar el proceso la cotización de uno o varios proveedores se realiza la selección de las mismas y se selecciona la opción Cancel RFQ esto para la cancelación del proceso.

| CREAR | 1 seleccionado |                     |                 | IMIR  | ACCIÓN                                       | ▼ Filtros | ■ Agrupar por |  |
|-------|----------------|---------------------|-----------------|-------|----------------------------------------------|-----------|---------------|--|
|       | REFERENCIA     | FECHA CONFIRMA      | PROVEEDOR       | FECH  | Exportar<br>Suprimir                         |           | ·             |  |
|       | P03590         | 05-01-2023 13:00:31 | INGENIERÍA Y CO | 31-12 | Enviar mail (Purchase Order: Send RFQ)       |           |               |  |
| ✓ ☆   | P03561         | 20-12-2022 15:26:08 | INGENIERÍA Y CO | 21-12 | Crear facturas de proveedores<br>Confirm RFQ |           |               |  |
|       |                |                     |                 |       | Cancel RFQ                                   |           |               |  |

Este procedimiento hará que el estado sea cambiado a Cancelado

**PRIORIZACIÓN DE COMPRA DE PRODUCTOS:** Para los casos en que dentro de la solicitud de requisiciones no se encuentre las cotizaciones de todos los productos y se requiere priorizar la compra de los que ya se encuentran con información del proveedor, se recomienda ingresar un mensaje indicando esta novedad, y realizar la confirmación de la misma, para que el departamento de compras pueda continuar con el proceso.

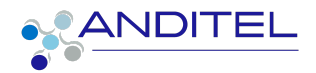

**NOTA:** En el caso de los servicios de transporte que por temas de prioridad sólo tienen un proveedor es necesario realizar el ingreso de la descripción de esta novedad; adjuntando por parte de cada director los soportes para dicha solicitud.

# PROCESO DE APROBACIÓN DE REQUISICIÓN

La requisición se debe pasar en estado de PENDIENTE APROBACIÓN

PENDIENTE APROBACIÓN

por parte del solicitante, para esto se requiere hacer

clic en el botón APROBACIÓN

APROBACIÓN

| Rec | quisiciones |                         |                |                          | Y Mis Requ | uisiciones 🗙 Busc | ar           |                  |                |        | Q |
|-----|-------------|-------------------------|----------------|--------------------------|------------|-------------------|--------------|------------------|----------------|--------|---|
| CR  | REAR 📥      |                         |                |                          | ▼ Filtros  | ■ Agrupar por     | ★ Favoritos  |                  | 1-1/1 < >      | := :   |   |
|     | REFERENCIA  | SOLICITANTE             | AUTORIZADOR    | REPRESENTANTE DE COMPRAS | FECH       | HA DEL PEDIDO     | FECHA LÍMITE | DOCUMENTO ORIGEN | ESTADO         |        | : |
|     | TE00043     | YECENIA GONZALEZ MORENO | HEMBERT IREGUI | NATALYA MEDINA           | 19-1       | 0-2022            | hace 3 días  |                  | Pendiente Apro | bación |   |

Una vez realizado el proceso anterior se da paso a la aprobación de la Requisición, para ésto deben estar diligenciados los siguientes campos:

- solicitante
- autorizador
- firma de solicitante
- firma de autorizador
- tipo de operación
- proyecto
- centro de costos
- centro de costos en la línea del producto

## A tener en cuenta:

Es de suprema importancia la ejecución de este paso, ya que es tenido en cuenta por el área de compras o logística para la continuidad del proceso, por lo tanto no procederá con la adquisición del producto o servicio hasta tanto no se haya realizado.

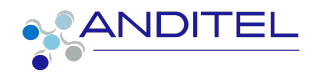

En cuanto se haya hecho la validación de estos campos se debe hacer clic en el botón ORDEN DE COMPRA y quedará la fase con el mismo nombre.

ORDEN DE COMPRA

## **CIERRE REQUISICIÓN**

Una vez concluido el proceso de la orden de compras en el que se haya tenido retroalimentación de parte del personal de este departamento o logística, se requiere el cierre de la requisición; para ello el personal

requirente deberá hacer clic en el botón cerrar \_

Con ésta acción se dará por terminado el proceso.

vista desde la requisición

| Requisiciones / TE00069 |                             |                                                              |                 |         |
|-------------------------|-----------------------------|--------------------------------------------------------------|-----------------|---------|
| EDITAR CREAR            | 🖨 IMPRIMIR 🛛 🎝 ACCIÓN       |                                                              | 9 / 55          | < >     |
|                         | BORRADOR COTIZACIÓN PTE PRO | ROVEEDOR CUADRO COMPARATIVO REQUISICIÓN PENDIENTE APROBACIÓN | ORDEN DE COMPRA | CERRADO |
|                         |                             | □ <sup>3</sup> <sub>RFQ/Ordenes</sub>                        |                 |         |

vista desde el listado general de las requisiciones

| Requisiciones |                         |                         |               |           |               |             |        |      |         | Q |  |
|---------------|-------------------------|-------------------------|---------------|-----------|---------------|-------------|--------|------|---------|---|--|
| CREAR 📥       |                         |                         |               | ▼ Filtros | ■ Agrupar por | ★ Favoritos | 1-55 / | 55 < | >       | ≔ |  |
| TE00069       | YECENIA GONZALEZ MORENO | YECENIA GONZALEZ MORENO | A JAVIER PERE | Z         | 13-           | 12-2022     |        | (    | Cerrado |   |  |

# **RECHAZO DE REQUISICIÓN**

En el caso contrario en que,el personal requirente no se desee seguir con el proceso para la requisición debe ser cancelada, siempre y cuando no tenga cotizaciones aprobadas ni abiertas; para esto solo se puede realizar antes de la fase de Orden de compra en la requisición; es decir solo es posible realizar la cancelación hasta la fase de **PENDIENTE APROBACIÓN**.

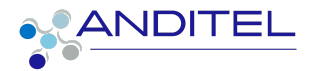

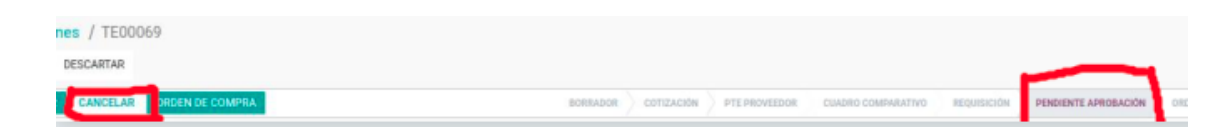

Si se llegaran a presentar casos en que se desiste de la compra y la requisición ha pasado de esta fase de se debe realizar envío de correo a <u>sistemas@anditel.com</u> con la solicitud formal de cancelación con copia al área que realizó el proceso de cotización, debe incluir el Número de la requisición y el motivo.

## HISTORIAL DE ETAPAS

La información concerniente al cambio de etapa, el tiempo y fecha en que se realizó el paso de una a otra,se verá reflejado en la página que lleva su mismo nombre (imagen siguiente)

| PRODUCTOS | HISTORICO DE ETAPAS |       |                 |              |        |       |
|-----------|---------------------|-------|-----------------|--------------|--------|-------|
| USUARIO   |                     | ETAPA | INICIO DE ETAPA | FIN DE ETAPA | TIEMPO | HORAS |
|           |                     |       |                 |              |        |       |
|           |                     |       |                 |              |        |       |
|           |                     |       |                 |              |        |       |
|           |                     |       |                 |              |        | 0,00  |
|           |                     |       |                 |              |        |       |

Esta información no puede ser modificada por ninguno de los usuarios

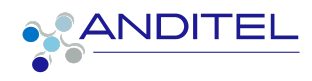

| iciones / TE00 | 043                     |                            |                     |                     |                 |       |
|----------------|-------------------------|----------------------------|---------------------|---------------------|-----------------|-------|
| CREAR          |                         |                            | ACCIÓN              |                     |                 |       |
|                | PRODUCTOS OTRA INFOR    | MACIÓN HISTORICO DE ETAPAS |                     |                     |                 |       |
|                | USUARIO                 | ETAPA                      | INICIO DE ETAPA     | FIN DE ETAPA        | TIEMPO          | HORAS |
|                | YECENIA GONZALEZ MORENO | Borrador                   | 19-10-2022 16:58:09 | 19-10-2022 16:58:14 | 0:00:05         | 0,00  |
|                | YECENIA GONZALEZ MORENO | Cotización                 | 19-10-2022 16:58:14 | 21-10-2022 10:55:49 | 1 day, 17:57:35 | 41,96 |
|                | YECENIA GONZALEZ MORENO | PTE Solicitante            | 21-10-2022 10:55:49 | 21-10-2022 10:56:00 | 0:00:10         | 0,00  |
|                | YECENIA GONZALEZ MORENO | Cuadro Comparativo         | 21-10-2022 10:56:00 | 21-10-2022 10:57:24 | 0:01:24         | 0,02  |
|                | YECENIA GONZALEZ MORENO | Cotización                 | 21-10-2022 10:57:24 | 21-10-2022 11:01:07 | 0:03:42         | 0,06  |
|                | YECENIA GONZALEZ MORENO | PTE Solicitante            | 21-10-2022 11:01:07 | 21-10-2022 11:13:07 | 0:12:00         | 0,20  |
|                | YECENIA GONZALEZ MORENO | PTE Solicitante            | 21-10-2022 11:13:07 | 21-10-2022 11:20:18 | 0:07:11         | 0,12  |
|                | YECENIA GONZALEZ MORENO | Cuadro Comparativo         | 21-10-2022 11:20:18 | 21-10-2022 11:22:46 | 0:02:28         | 0,04  |
|                | YECENIA GONZALEZ MORENO | Cuadro Comparativo         | 21-10-2022 11:22:46 | 24-10-2022 14:56:36 | 3 days, 3:33:49 | 75,56 |
|                | YECENIA GONZALEZ MORENO | Requisición                | 24-10-2022 14:56:36 | 26-10-2022 09:08:15 | 1 day, 18:11:39 | 42,19 |
|                | YECENIA GONZALEZ MORENO | Pendiente Aprobación       | 26-10-2022 09:08:15 | 26-10-2022 09:09:29 | 0:01:13         | 0,02  |
|                | YECENIA GONZALEZ MORENO | Cuadro Comparativo         | 26-10-2022 09:09:29 | 26-10-2022 10:14:47 | 1:05:18         | 1,09  |
|                | YECENIA GONZALEZ MORENO | Requisición                | 26-10-2022 10:14:47 | 26-10-2022 12:16:30 | 2:01:42         | 2,03  |
|                | YECENIA GONZALEZ MORENO | Pendiente Aprobación       | 26-10-2022 12:16:30 | 26-10-2022 14:02:39 | 1:46:09         | 1,77  |
|                | YECENIA GONZALEZ MORENO | Orden de Compra            | 26-10-2022 14:02:39 | 26-10-2022 14:03:25 | 0:00:46         | 0,01  |
|                | YECENIA GONZALEZ MORENO | Pendiente Aprobación       | 26-10-2022 14:03:25 |                     |                 | 0,00  |

# **CREACIÓN DE FILTROS**

El sistema permite al usuario realizar la búsqueda y agrupación de la información de acuerdo al interés del usuario, tomando en cuenta los campos que se encuentren dentro de cada módulo y formulario en que se desea hacer este proceso.

Para ello los usuarios deben dirigirse al botón **FILTROS** ubicado bajo la barra de búsqueda.

#### T Filtros

Al hacer clic en este botón se despliegan diversas opciones de acuerdo al módulo en el que se encuentre el usuario.

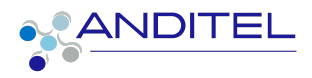

|   | ▼ Filtros | ■ Agrupar por      |
|---|-----------|--------------------|
|   | Mis Requ  | isiciones          |
|   | Borrador  |                    |
| 1 | Confirma  | da                 |
|   | Terminad  | lo                 |
| ľ | Añadir Fi | ltro Personalizado |

En el ítem **Añadir Filtro Personalizado** encontrará las siguientes opciones para realizar la búsqueda adecuadamente.

| contiene |
|----------|
|          |
|          |

En el primer criterio se debe indicar el campo del formulario por el que se va a realizar la búsqueda.

En el segundo criterio se debe seleccionar la opción de filtro.

| 1 | Añadir Filtro Personalizado |   |
|---|-----------------------------|---|
|   | Producto                    | ~ |
|   | contiene                    | v |
| ſ | contiene                    |   |
| ſ | no contiene                 | R |
| l | es igual que                |   |
|   | no es igual que             |   |
|   | está establecido            |   |
| 5 | no está establecido         |   |

Para la identificación de campos que se requiere validar si tiene o no información se deben seleccionar una de las siguientes opciones:

- está establecido
- no está establecido

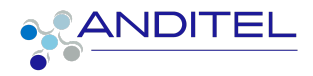

Para el caso en que se busque por una palabra clave debe estar relacionado en el tercer criterio.

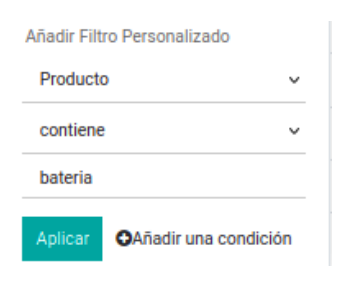

Se pueden incluir tantos filtros como sea necesario para mostrar la información que se requiera.

Si la búsqueda que se ha creado es recurrente, es decir va a ser utilizada en futuras ocasiones se puede guardar para su posterior uso; para esto una vez realizado el proceso anterior se debe hacer el siguiente proceso:

Hacer clic en el botón Favoritos y seleccionar la opción de Grabar búsqueda actual

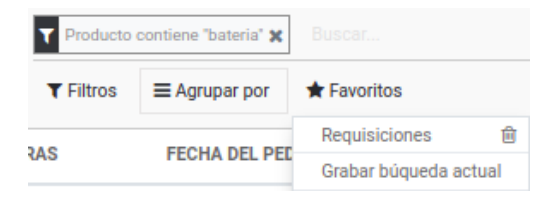

# **CREACIÓN DE BÚSQUEDAS**

Al igual que en el procedimiento anterior se debe seleccionar el campo por el que se desea realizar las agrupaciones, para esto se debe realizar el siguiente proceso:

- hacer clic en el botón Agrupar por
- seleccionar el campo por el que se va a agrupar

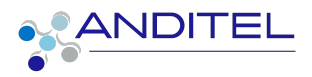

| ■ Agrupar por     ★ Favoritos |               |  |  |  |  |  |
|-------------------------------|---------------|--|--|--|--|--|
| Representante                 | del Proveedor |  |  |  |  |  |
| Estado                        |               |  |  |  |  |  |
| Fecha del Pedido              |               |  |  |  |  |  |
| Agregar grupo personalizado   |               |  |  |  |  |  |
| Estado                        | ~             |  |  |  |  |  |
| Aplicar                       |               |  |  |  |  |  |

 si se requiere guardar la agrupación se debe hacer igual que el procedimiento de creación de filtros

| Requisiciones                   |             |             |              |                 | lo 🗙 Buscar             |                                        |             |
|---------------------------------|-------------|-------------|--------------|-----------------|-------------------------|----------------------------------------|-------------|
| CREAR 📥                         |             |             |              | <b>T</b> Filtro | s 🗮 Agrupar por         | ★ Favoritos                            | 1-7 / 7 🔇   |
| REFERENCIA                      | SOLICITANTE | AUTORIZADOR | REPRESENTANT | FECHA DE        | FECHA LÍMITE            | Requisiciones<br>Grabar búqueda actual | Ē           |
| Cancelado(a) (1)                |             |             |              |                 |                         | Estado-Requisiciones                   |             |
| <ul> <li>Cerrado (3)</li> </ul> |             |             |              |                 | Utilizar de forma prede | terminada                              |             |
| Borrador (26)                   |             |             |              |                 |                         | Guardar                                | s usuanos 🔤 |
| Cotización (5)                  |             |             |              |                 |                         | Importar registros                     |             |
| ▶ Cuadro Comparativo (2)        | )           |             |              |                 |                         | Añadir a mi tablero                    |             |
| ▶ PTE Proveedor (4)             |             |             |              |                 |                         |                                        |             |
| ▶ Orden de Compra (14)          |             |             |              |                 |                         |                                        |             |

## Resultado obtenido

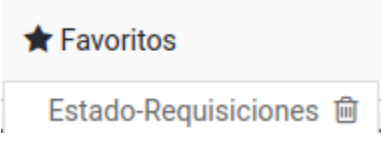

# CUADRO DE VERSIONES

| FECHA           | ESTADO    | VERSIÓ<br>N | CAMBIO                | RESPONSA<br>BLE     |
|-----------------|-----------|-------------|-----------------------|---------------------|
| OCTUBRE<br>2022 | PUBLICADO | V001        | Creación de documento | Yecenia<br>González |
| NOVIEMBR        | PUBLICADO | V002        | Nota requisición      | Yecenia             |

Creado: Yecenia González correo: ygmoreno@anditel.net

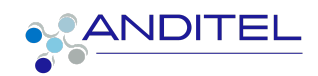

| FECHA             | ESTADO           | VERSIÓ<br>N | CAMBIO                                                                                                    | RESPONSA<br>BLE     |
|-------------------|------------------|-------------|----------------------------------------------------------------------------------------------------|---------------------|
| E 2022            |                  |             | transporte                                                                                                    | González            |
| DICIEMBRE<br>2022 | REQUIERE AJUSTES | V003        | <ul> <li>Actualización de imágenes.</li> <li>Solicitud de transporte.</li> <li>Visualización de centro de costo en la cotización.</li> <li>Priorización de compra de productos.</li> <li>Rechazo de requisiciones.</li> <li>Creación de Filtros.</li> <li>Creación de Agrupaciones.</li> </ul> | Yecenia<br>González |
| ENERO<br>2022     | PUBLICADO        | V004        | AJUSTES EN:<br>Tipo de operación<br>Responsable compras o<br>logística<br>Diligenciamiento de<br>productos o servicios<br>Solicitud de transporte<br>Proceso de cotización<br>Priorización de compra de<br>productos<br>Rechazo de requisición                                                 | Yecenia<br>González |